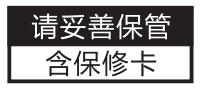

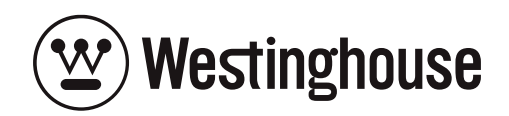

WG5 使用说明书 Manual

使用前请详细阅读本说明书

Please read the manual before using it

## 【前言】

尊敬的客户:

首先非常感谢您选择 Westinghouse 旗下产品。西屋致力于为您提供 值得信赖的智能锁产品,为您的生活创造便利。

本手册的用途在于帮助您正确地使用 Westinghouse 旗下智能锁产品, 在安装和第一次使用本产品前,请您务必先仔细阅读本手册。本手册中 所提供图形、图标,仅用于解释和说明的目的,因不同门的特殊性,可 能与实际产品有些差异。另外,产品实际规格和配置可能会根据需求不 时变更,如与本手册内容有所不同,请以实际产品为准。

在正式安装和使用前请完整阅读并理解本手册内容,并按本手册指 引安装产品,若因未按照本手册指引安装和使用,导致的直接或者间接 的产品问题,及其他危害和损失,我公司概不负责,对于您在安装和使 用过程中遇见的任何问题,请您随时与当地经销商或者厂家联系。

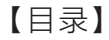

- 一、产品图解
- 二、性能参数
- 三、操作指南
- 四、开/关锁方式
- 五、APP操作
- 六、安装指南
- 七、常见问题解答
- 八、产品保修卡

## 一、产品图解

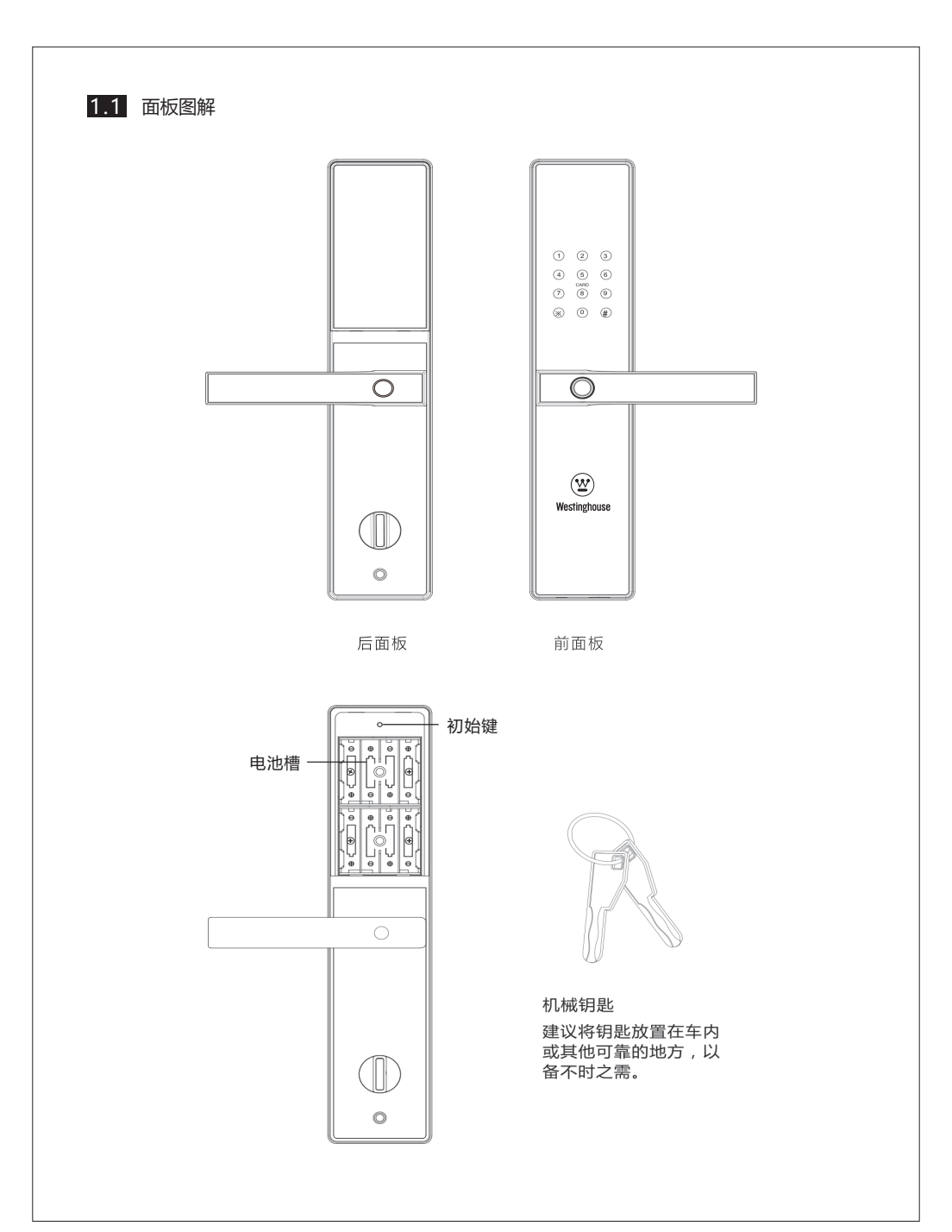

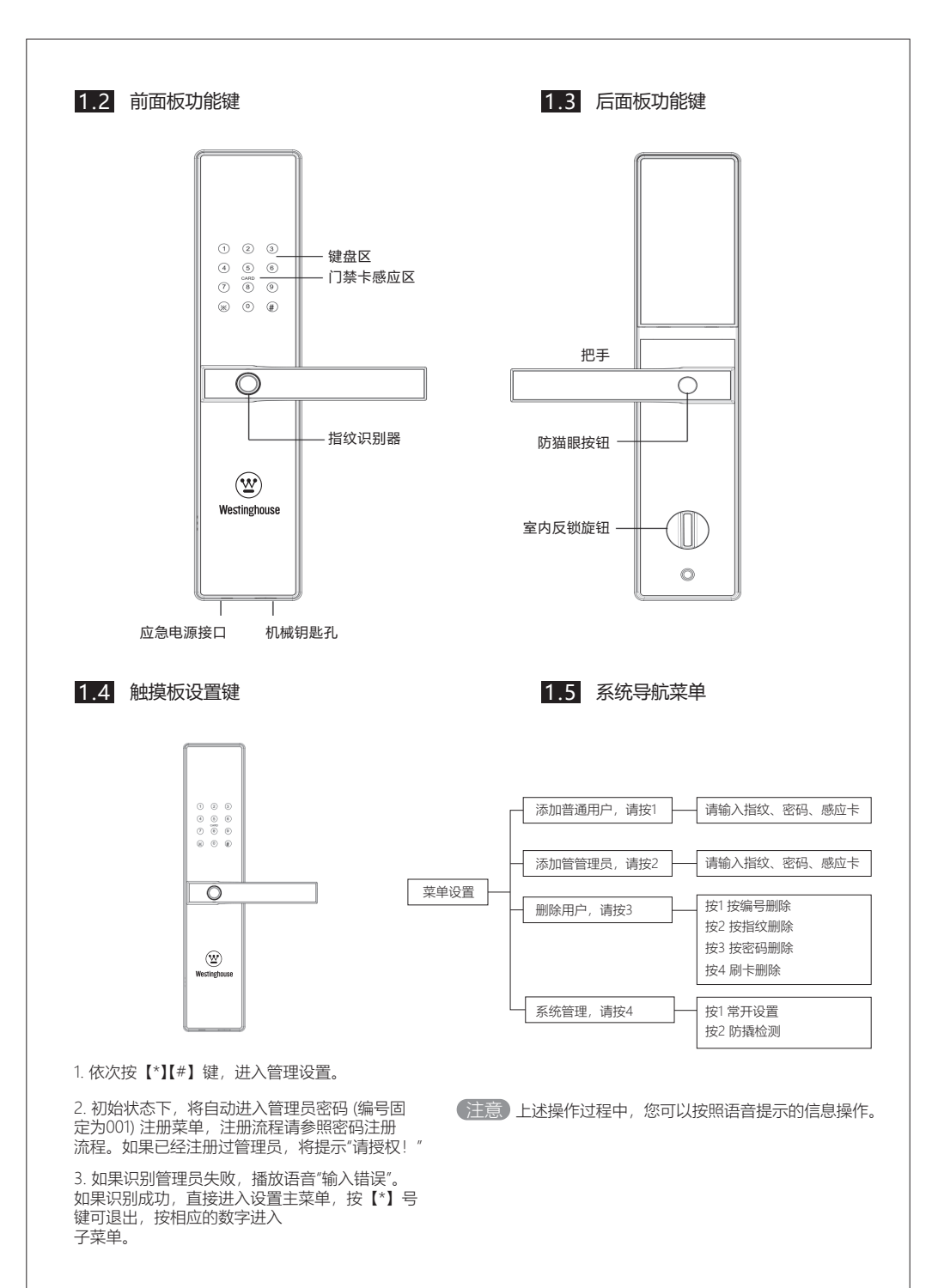

-4-

# 二、性能参数

技术参数

| / 指纹: | 先进的半导体指纹传感器,容量:200枚;<br>具有指纹信息智能更新功能,不断学习并存储用户新的指纹信息。                                  |
|-------|----------------------------------------------------------------------------------------|
| 密码:   | 容量: 50 组,长度: 6~12 位,具有防窥功能(连续输入最长 30 位数字),<br>只要有正确的密码即可通过验证。                          |
| 感应卡:  | 容量: 100 张,附送两张门禁卡                                                                      |
| 钥匙:   | 机械钥匙 2 把。                                                                              |
| 管理员:  | 密码、指纹、感应卡,可自由选择,最少1个最多5个管理员。(可删除任<br>何一个管理员,但不能删除最后一个管理员。)                             |
| 导航:   | 同步真人语音提示导航。                                                                            |
| 电源:   | 包装内提供4节电池(共8节电池仓位),有外接电源接口。                                                            |
| 出厂状态: | 出厂状态下,指纹库为空,此时任何指纹均可开门,输入出厂密码<br>【123456#】即可开锁。如果有用户注册,出厂密码将自动失效。                      |
| 初始化:  | 按住门后的出厂设置按键 5 秒钟,根据提示"即将恢复出厂状态,按<br>【#】号键确认,退出请按【*】号键",按【#】号键确认后稍等几秒即可收<br>到"初始化成功"的提示 |

## 1、快速使用指南

| /<br>进入设置菜单: | 短按电池盒的初始键,或点亮密码键盘后依次按【*】【#】键进入。(首次开机请进入设置菜单,添加管理员密码以及用户指纹、密码。)                        |
|--------------|---------------------------------------------------------------------------------------|
| 初始化设置:       | 长按电池盒的初始化键 5 秒, 可听到每秒 1 次的"嘀"声, 然后<br>按照语音提示,按【#】键确认。                                 |
| 使用指纹模块:      | 用注册过的手指按住指纹模块,直至识别成功。请在录入指纹<br>过程中变换手指的角度,将手指的边缘一并录入,以提高识别<br>成功率。                    |
| 使用密码键盘:      | 用手指快速轻触指纹模块,或者用手掌覆盖键盘区域可唤醒<br>键盘。随后输入密码并按【#】键确认。                                      |
| 使用门禁卡:       | 请先进入设置菜单添加门禁卡,门锁将往门禁卡内写入加密数据,并激活门禁卡。请记住门禁卡编号,门禁卡丢失后可以删除<br>该门卡解绑,如忘记门卡编号,只能通过初始化设置解绑。 |
| 门内开锁:        | 握住门内把手的同时,按住防猫眼按钮,再往下拉把手开锁。                                                           |
| 快速反锁:        | 门外把手上提,或者门内把手按下防猫眼按钮后上提,即可快<br>速上反锁。                                                  |
| 安装电池:        | 电池仓可安装 8 节电池,只安装最上面 4 节电池,或者最下面<br>4 节电池即可正常功能。您也可以安装 8 节电池,续航时间为<br>只安装 4 节电池的两倍。    |

<u> 1</u>注意

初始化后,将清空所有用户注册信息。

#### 2、添加普通用户

按【\*】【#】键进入管理设置,选择【1】"添加普通用户",语音播放:"请输入 指纹、密码、感应卡",根据用户按手指、输入密码还是刷卡来决定添加的选项。

| 添加指纹  | 如果用户按下第一次指纹,语音播放:"请再按手指",用户按下第<br>二次指纹。重复此步骤,按下 5 次指纹,最后如果指纹添加成功,<br>语音播放:"XXX 成功"。                             |
|-------|----------------------------------------------------------------------------------------------------|
| 添加密码  | 如果用户输入密码,按【#】键,语音播放:"请再输入密码",用户<br>再输入密码。如果两次密码一样,语音播放:"XXX 成功"。如果两<br>次输入密码不一致或输入的密码不是 6~12 位,语音播放:"输入<br>错误"。 |
| 添加感应卡 | 如果用户刷卡,语音播放:"XXX成功"。否则,语音播放:"输入错误"。                                                                             |

▲ 注意 如果指纹/密码/感应卡已满,语音播放:"指纹/密码/感应卡已满"。 如果指纹/密码/感应卡已注册,语音播放:"指纹/密码/感应卡已存在"。 如果用户已注册满,语音播放:"用户已满"。

3、添加管理员

按【\*】【#】键进入管理设置,选择【2】"添加管理员",语音播放:"请输入指纹、 密码、感应卡",根据用户按手指、输入密码还是刷卡来决定添加的选项,其他操 作流程同2添加普通用户。

#### 4、删除用户

按【\*】【#】键进入管理设置,选择【3】"删除用户",语音播放:"请按编号删除 请按1,按指纹删除请按【2】,按密码删除请按【3】,刷卡删除请按【4】"。

| 按【1】<br>按编号删除 | 语音播放:"请输入编号",输入用户编号后,按【#】键确认。如果<br>删除成功,语音播放:"删除管理员 / 普通用户 XXX 成功",可继<br>续输入编号 ,进行删除 ,返回上一级菜单按"*"键。 |
|---------------|----------------------------------------------------------------------------------------------------|
| 按【2】<br>按指纹删除 | 语音播放:"请按手指", 录入正确指纹, 语音播放:"删除管理员 /<br>普通用户 XXX 成功", 可继续输入编号, 进行删除, 返回上一级菜<br>单按"*"键。                |

 按【3】
 语音播放: "请输入原密码,按【#】键确认,退出请按【\*】键",输入

 按密码删除
 对应的用户密码,语音播放: "删除管理员 / 普通用户 XXX 成功",

 可继续输入编号,进行删除,返回上一级菜单按【\*】键。

 按【4】
 语音播放: "请刷卡",刷对应的用户感应卡,语音播放: "删除管理员 / 普通用户 XXX 成功",可继续输入编号,进行删除,返回上一级菜单按"\*"键。

<u> 注</u>意

如果指纹/密码/感应卡并未注册,语音播放:"用户不存在/没有感应卡用户",跳转到上一步。

#### 5、系统管理

进入4"系统设置",语音播放"常开设置请按【1】,防撬检测请按【2】, 恢复出厂设置请按【3】。

常开设置 播放语音"打开常开设置请按【1】,关闭常开设置请按【2】"。 播放语音"打开防撬检测请按【1】,关闭防撬检测请按【2】"。 防撬检测 播放语音"恢复出厂状态请按【3】,即将恢复出厂状态请按【#】号 恢复出厂设置 键确认,初始化成功"

### 6、用户编号说明

| (<br>用户角色 | 管理员:指纹、密码、感应卡。普通用户:指纹、密码、感应卡                              |  |
|-----------|-----------------------------------------------------------|--|
| 编号关系说明    | 一个编号只能注册一种类型的用户。例如:注册了 8 号指纹,就<br>不能够 注册 8 号密码了。编号自动递增分配。 |  |
| 编号范围      | 001~999                                                   |  |

1、在常用模式下

#### 1.1 密码开锁

1. 输入已添加的密码,按【#】号确认,密码验证成功 语音提示"叮 铃铃"。

2. 向下压把手开锁。

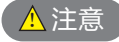

用户输入已设置的6-12位开锁密码,为防止他人偷窥密码, 可在正确密码前后添加任意干扰数字,合计不超过30位,以 防止密码泄露。

#### 1.2 指纹开锁

1. 将已添加的手指以正确的方式放在指纹采集器 上, 指纹验证成 功语音提示"叮铃铃"。

2. 向下压把手开锁。

#### 1.3 刷卡开锁

 将已添加的感应卡靠近或者贴在键盘区,卡验证成功语音提示 "叮铃铃",显示"验证成功"和开锁用户编号。

2. 向下压把手开锁。

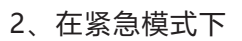

#### 2.1 机械钥匙开启

若出现忘记密码,电池容量耗尽或系统无法运作等 紧急情况,可使用备用机械钥匙开锁。

1. 将机械钥匙插入锁具下方的备用机械钥匙口。

2. 使用钥匙转动,向下压把手,即可开锁。

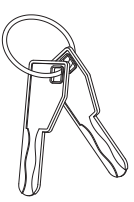

 $\bigcirc$ 

1 2 3

#### 2.2 USB紧急供电

当电池耗尽,并且没有带钥匙的情况,可外接 Micr-USB 接口充电宝或 5V1A 电源紧急 供电,按正常的操作步骤开锁即可。应急电源开锁后请及时更换智能锁电池。

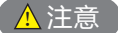

请勿将不同型号、新旧电池混用。

- 3、门锁定
- 3.1 室外反锁

室外把手向上提反锁。

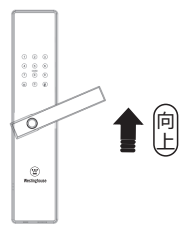

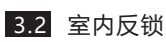

按住防猫眼按钮后,把手向上提反 锁。

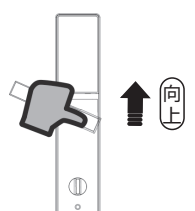

#### 3.1 内部反锁

旋转按钮,进行反锁,此时从室外无法正常开启,需室内解锁。

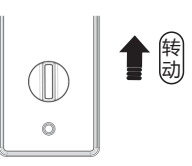

## 4、防撬报警功能

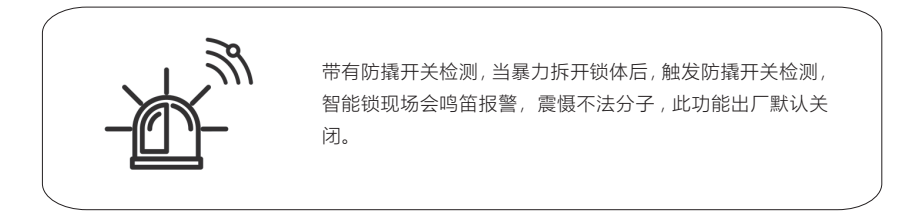

## 5、试开冻结功能

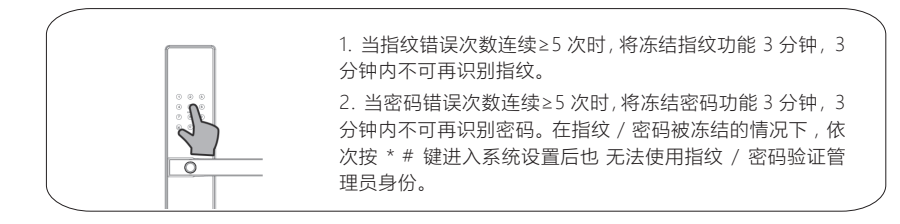

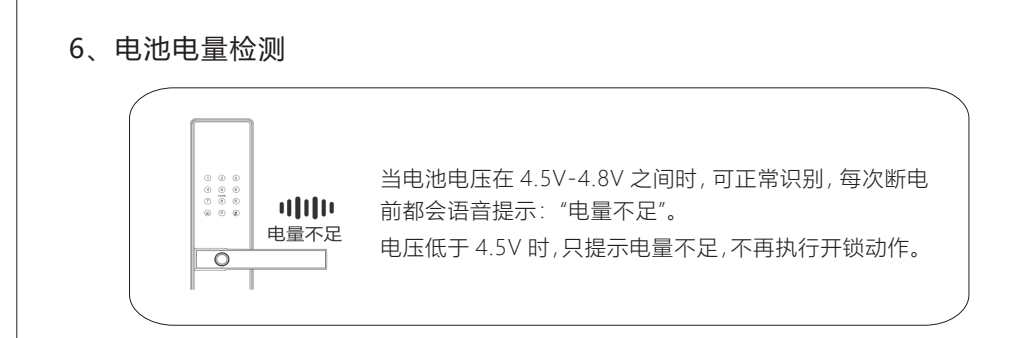

#### 🚹 注意

电池仓可安装 8 节电池,只安装最上面 4 节电池,或者最下面 4 节电池即可正常功能。您 也可以安装 8 节电池,续航时间为只安装 4 节电池的两倍,此时当 8 节电池均电量低时才 会语音提示:"电量不足"。

## 7、初始化设置

如果您不慎遗忘密码或指纹,可以拆下内面板外盖,在通电的情况下初始化设置,重 新设置密码或重新添加指纹。 步骤如下:

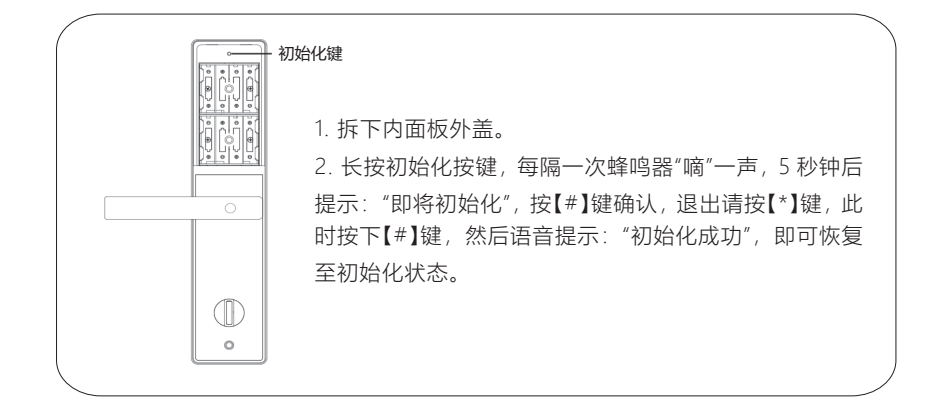

▲注意

初始化状态下,指纹库为空,此时任何指纹均可开门,输入出厂开门密码:【123456#】,即 可开锁。如果有用户注册,出厂密码将自动失效。

五、APP操作

- 1、在IOS/Androld应用商店搜索 "CSLP",将 "CSLPS martLock" 下载到手机。
- 2、通过触摸锁上的指纹头唤醒键盘,输入【9】【#】键,指示灯长亮紫红色,语音提示: "等待蓝牙连接",使蓝牙锁进入可连接状态。

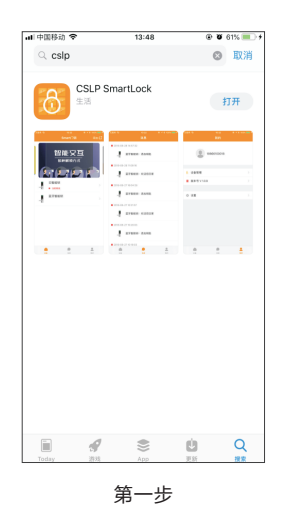

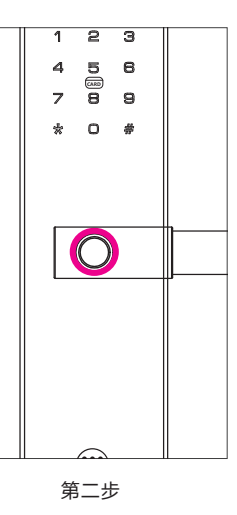

3、在 APP 上点击"立即添加",选择"蓝牙智能锁";发现设备,点击列表中的设备开始 配对。

|    |               | čil (92) ≠ 10:00 | CHARLES B |       | \$ "al≦i (80) ≠ 10:11 | 中国和信<br>仅用液泡炉叫   | *0                       | \$ <sup>46</sup> al ăi <b>100 ⊄</b> 103 |
|----|---------------|------------------|-----------|-------|-----------------------|------------------|--------------------------|-----------------------------------------|
|    | CSLPSmartLock | 添加 📑             | <         | 产品列表  |                       | <                | 发现设备                     | 扫码配对                                    |
| -  |               |                  |           | 智能门锁  | >                     | 发现的设             | 段备有:                     | 刷新                                      |
|    |               |                  |           | 蓝牙智能锁 | >                     | 4N500<br>6C:C1:0 | <b>)9</b><br>51:00:10:48 |                                         |
|    |               |                  |           |       |                       |                  |                          |                                         |
|    | =             |                  |           |       |                       |                  |                          |                                         |
|    |               |                  |           |       |                       |                  | 总面列表中的设置开始               |                                         |
|    | 暂无设备          |                  |           |       |                       |                  |                          |                                         |
|    | 增加设备以查看管理设备   |                  |           |       |                       |                  |                          |                                         |
|    | 立即添加          |                  |           |       |                       |                  |                          |                                         |
|    |               | 2                |           |       |                       |                  |                          |                                         |
| 首页 |               | 我的               |           |       |                       |                  |                          |                                         |

4、配对成功后,首次连接,需要添加管理员,可通过指纹、数字密码、感应卡其中一种 方式通知。如选择指纹方式,点击"下一步",在锁上录入指纹,添加成功后,添加管 理员成功后,完成设备的绑定。如果锁存在管理员用户,则需要管理员认证,可通过 指 纹、数字密码和感应卡其中一种方式认证,认证成功后,完成设备的绑定。

| emes<br>creaters 응전 등 "네 11 000 # 10:02 | 中国电压<br>仅取紧急归来               | *02.""   | 5ii 💷 🖉 10:12 | ·대학교<br>(1) · · · · · · · · · · · · · · · · · · · | *0 =       | £ "al "al 100 ≠ 14:05 |
|-----------------------------------------|------------------------------|----------|---------------|---------------------------------------------------|------------|-----------------------|
| < <b>发现设备</b> 扫码配对 日                    | <                            | 发现设备     | 日码配对 七千       | <                                                 | 发现设备       | 扫码配对七千                |
| 发现的设备有: 刷新                              | 发现的设备有                       | ð:       | 刷新            | 发现的设备                                             | 6有:        | 刷新                    |
| YN5009<br>6C:C1:61:00:10:48             | <b>YN5009</b><br>6C:C1:61:00 | 0:10:48  |               | <b>YN5009</b><br>6C:C1:61                         | :00:10:48  |                       |
| 请选择以下方式添加管理员                            | 录入指纹                         |          |               |                                                   |            |                       |
| 100 指纹                                  |                              |          |               |                                                   |            |                       |
| 😑 数字密码                                  |                              | 3        |               |                                                   | 放置并移开手指    | 2                     |
| @ 感应卡                                   | 点击"下一步"                      | ,在锁上录入指纹 |               | 将手指按在                                             | 指纹传感器上再移开, | -<br>并重复此步骤           |
| 取消                                      |                              | 下一步      |               |                                                   | 取消         |                       |

5、添加设备成功, APP 首页显示"蓝牙智能锁",点击进入管理界面;该界面下 APP 会自 动等待锁的连接。点击蓝牙智能锁右侧蓝色按钮可设置设备名称;点击右上 角的设置按 钮进入设置界面,可以进行"分享设备"和"移除设备"操作。在连接状 态下,可进行"是否常开"、"是否开启防撬警报"等设置。

| はいたいでは、<br>CSLPSmartLock 活动<br>CSLPSmartLock 活动<br>単一一一一一一一一一一一一一一一一一一一一一一一一一一一一一一一一一一一一 | 19 201-09-04 15     2016-09-20 10-11:50     2018-09-20 10-11:50 | Contract (1) (1) (1) (1) (1) (1) (1) (1) (1) (1) | · 分享 |
|------------------------------------------------------------------------------------------|-----------------------------------------------------------------|--------------------------------------------------|------|
| 点击"钥匙管理", 可添                                                                             | 加或删除钥匙类型。                                                       |                                                  |      |

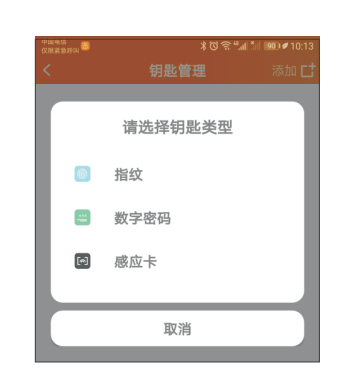

7、点击"临时密码",在连接状态下,提示:"是否重置临时密码"(该操作会使之前的临时密码失效);在未连接状态下,会显示13位的数字密码,可复制发送。

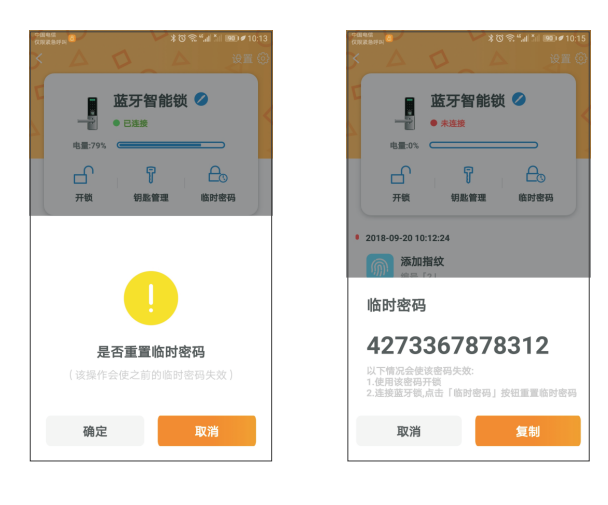

8、点击"开锁",锁会语音提示:"请按把手开门"。此时蓝牙断开连接。

| 3      | Δ                                | D                                    | 4        | 4   | 设置 💮           |
|--------|----------------------------------|--------------------------------------|----------|-----|----------------|
| E<br>A | <b>电量:</b> 0%                    | <b>蓝牙智</b><br>● <sub>未進接</sub>       | 皆能锁      | į 🖉 |                |
|        | <br><sup>开锁</sup>                | 钥匙                                   | 了<br>:管理 | 临时  | <b>③</b><br>密码 |
| • 2018 | 8-09-20 1<br>添加<br>编号            | <b>0:12:24</b><br>] <b>指纹</b><br>「2」 |          |     |                |
| • 2018 | 3-09-20 1<br>添加<br><sub>编号</sub> | 0:11:50<br>1 <b>蓝牙</b><br>「1」        |          |     |                |

## 1、 装箱清单

| 序号 | 配件名称        | 数量 | 序号 | 配件名称  | 数量 |
|----|-------------|----|----|-------|----|
| 1  | 前面板 (含胶垫)   | 1  | 6  | 门禁卡   | 2  |
| 2  | 后面板 (含胶垫)   | 1  | 7  | 保修卡   | 1  |
| 3  | 锁体 (含扣板、扣盒) | 1  | 8  | 机械钥匙  | 2  |
| 4  | 安装配件包       | 1  | 9  | 开孔模板图 | 1  |
| 5  | 使用说明书       | 1  | 10 | 电池    | 4  |

备注:此清单仅供参考,以实际发货为准。

## 2、锁体结构示意图

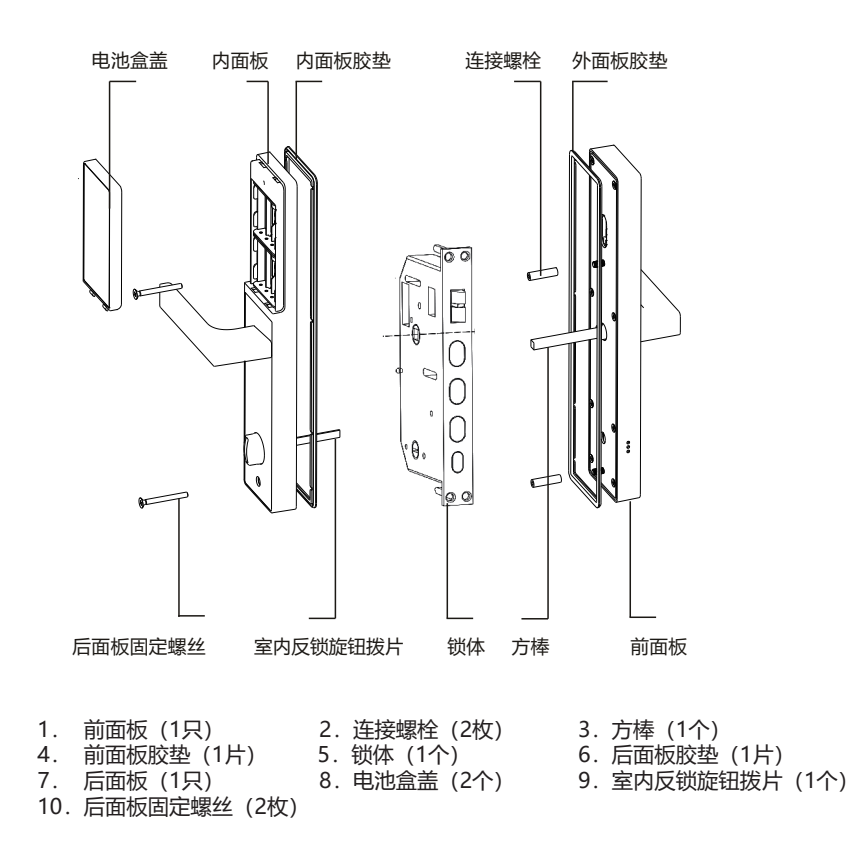

### 3、安装前须知

3.1 安装前门向确认

本智能锁可以适用于左外开、左内开、右外开、右内开四种开向的门。

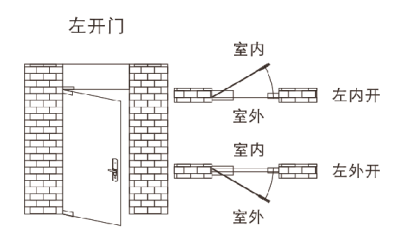

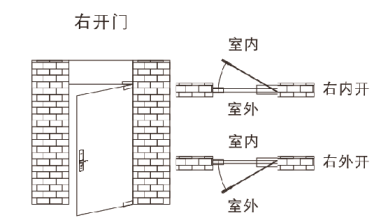

3.2 把手换向

外把手转换

1.将把手旋转180度,至正确位置。

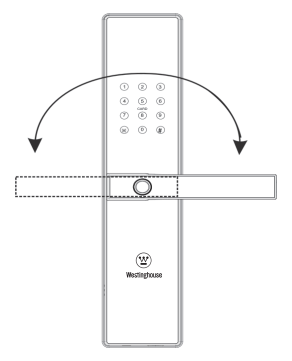

内把手转换

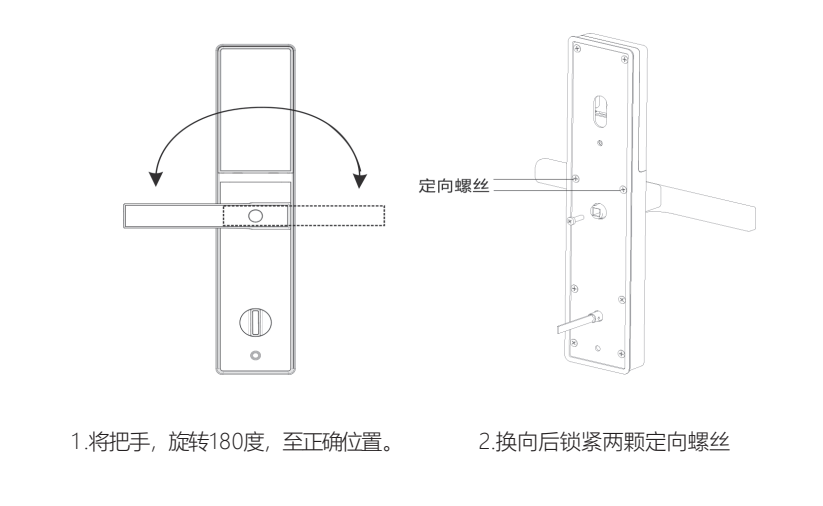

## 4、安装步骤

4.1 根据开孔模板在门上开好孔,将 锁体放入门框内。

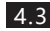

4.3 旋紧锁体上的四颗固定螺丝。

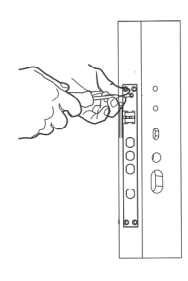

4.2 锁体插入时,勾好上下天地杆。 (安装木门时,无此步骤)

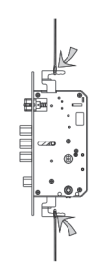

4.4 在前面板上旋上连接螺栓,把手 放入方棒。并使用开口销固定。

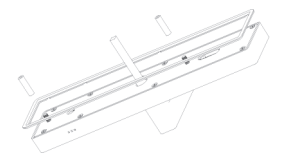

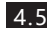

4.5 向面板上套好硅胶垫,根据门的 厚度适度裁剪室内反锁旋钮拨片。 并使用开口销固定。

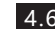

4.6 将连接线穿过门板。前面板上的方 棒对准锁体上的转动口插入, 使外 面板紧贴门外面

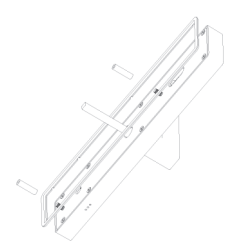

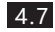

4.7 将前面板连接线与后面板连接线相连。 将前后面板连接线塞入防盗门板内。

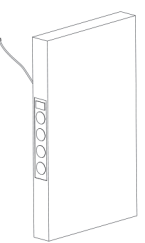

4.8 将后面板上的室内反锁旋钮拨片 对准锁体上的转动口插入, 使后 面板紧贴门内面,旋转两颗固定 螺丝

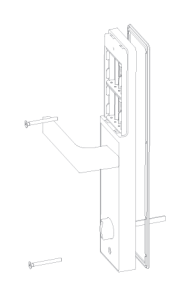

4.9 安装电池,扣上电池盖。 完成智能锁的安装。

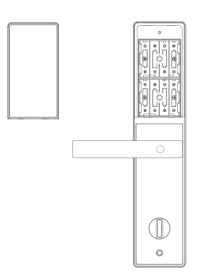

4.10 拧动内外把手、保险旋钮、机械 钥匙,检查各部件是否连接完好。

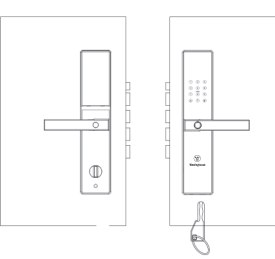

# 门锁常见问题解答

| 故障现象                     | 可能原因                                    | 解决办法                                           |  |
|--------------------------|-----------------------------------------|------------------------------------------------|--|
| 无法开锁                     | ① 机械钥匙不正确                               | 使用正确配套的智能锁机械钥匙                                 |  |
| (使用门锁机械钥匙)               | ② 锁芯损坏                                  | 用其他办法开锁后,请专业人员检查                               |  |
| 验证成功无法开锁                 | ① 门锁安装问题                                | 请专业人员检查                                        |  |
|                          | ① 该指纹为非法指纹                              | 使用有效指纹或改用其他方式开锁                                |  |
|                          | ② 该指纹已经被注销                              | 使而有双相实践成而实他力式开锁                                |  |
| 验证指纹开锁时,<br>智能门锁提示验证失败   | ③手太干、太湿、太冷                              | 将手指保湿、擦干、保暖后再验证指纹<br>或改用其它方式开锁                 |  |
|                          | ④ 用力过大,指纹变形                             | 用正确方式重新验证指纹                                    |  |
|                          | ⑤ 用力过轻,指纹没有完全采集                         |                                                |  |
| 成功验证有效指纹/密码              | ① 连接线松动                                 | 连右业人已经本门端并再始铝石的零件                              |  |
| /卡开锁,状态正常,电<br>机不工作,无法开锁 | ② 电机故障                                  | TFUTMILE TYNIE TYNI                            |  |
|                          | ① 电池耗尽或正负极装反                            | 用外接电源或采用其他方式开锁后检查电池                            |  |
| 智能门锁按键<br>无反应或禁止操作       | ② 连续输入多次错误,键盘<br>自动锁定                   | 隔3分钟再操作键盘或改用其他方式开锁可<br>解决锁定                    |  |
|                          | ③ 前后锁面板连接线松动                            | 用机械钥匙开锁后,请专业人员检查                               |  |
| 钥匙插拔不灵活                  | <ol> <li>钥匙长期未使用,插拔不太<br/>灵活</li> </ol> | 在钥匙孔内撒些铅笔粉末(石墨),然后<br>开关几次即可,切忌向钥匙孔中加入机油<br>润滑 |  |

## 产品保修卡

尊敬的客户:

非常感谢您对西屋安防产品的关心和支持!同时感谢您选择、购买我 们的产品!

 1、产品自出售之日起(以销售单据为准)整锁保修三年,您在正常使用 过程中出现故障,请与本公司或经销商联系,保修时应出示此单。

2、产品均由专业维修人员维修。

3、对于下列原因导致的机器故障不属于免费保修范围:

A 人为因素或使用不当(磕碰、敲击、腐蚀性物体或液体接触锁等) 造成的部件损坏。

B 未经我公司许可, 自行或非我公司特约维修点维修造成的损坏。

C 保修卡上填写产品或发票与被维修产品不符合或涂改过。

D 产品使用时间超过保修期。

## 以下内容请销售单位协助用户完整填写

| 用户姓名:  | 购买日期:           |
|--------|-----------------|
| 产品型号:  | 联系电话:           |
|        |                 |
| 以下内容请错 | 消售单位完整填写        |
|        |                 |
| 销售单位:  | 联系电话:           |
|        |                 |
|        |                 |
|        | 序列号粘贴处          |
|        |                 |
| 销售单位:  | 联系电话:<br>序列号粘贴处 |

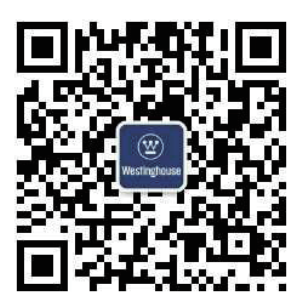

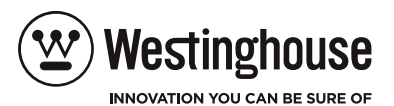

Westinghouse Security Technology (Jiangsu) Co., Ltd.

西屋安防科技(江苏)有限公司

江苏省南京市江宁区双龙大道1698号景枫中心2108室

服务电话:400-878-6998

(20), WESTINGHOUSE, and INNOVATION YOU CAN BE SURE OF are trademarks of Westinghouse Electric Corporation. Used under license by Westinghouse Security Technology (Jiangsu) CO., Ltd.

(W), WESTINGHOUSE, 和 INNOVATION YOU CAN BE SURE OF 是西屋电气公司的商标, 经西屋安防科技(江苏)有限公司授权使用,保留所有权利。

本使用说明书为2019年第一版